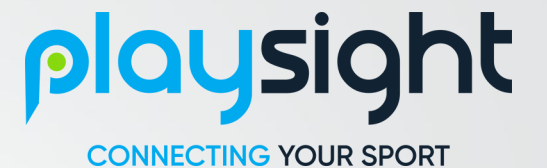

## PlaySight Support LNP Complete Check

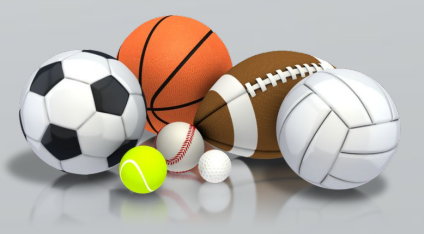

# Basketba

#### Axis camera settings

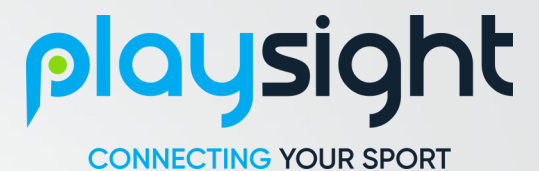

- Sharpness: 45-70. Don't make it too sharp. Once the AutoDirector zooms, it looks grainy.
- Saturation: 45-60.
- **Contrast: 45-55**.
- Brightness: 40-55. Don't make it too bright, remember you can raise the gain.
- Local Contrast: 35-55.
- White Balance: Automatic. 98% is the best option.
- IR-cut filter: On.
- Max shutter: 1/120.
- Max Gain: 6-15dB.

| Focus<br>Show AF area<br>Near<br>Zoom | Autofocus WDR O<br>Far Contrast<br>White balance                               | range Da                                                 | ay and night Exp<br>-cut filter On T Exp<br>Exp<br>Max    | sure mode Automatic  sure zone Automatic  sutter 1/120  s | Blur-noise trade-off<br>Low motion blur<br>Lock aperture O<br>Target aperture<br>Open Closed<br>Exposure level |
|---------------------------------------|--------------------------------------------------------------------------------|----------------------------------------------------------|-----------------------------------------------------------|-----------------------------------------------------------|----------------------------------------------------------------------------------------------------|
| e Stream Overlay Audio PTZ Priva      | acy mask View area Apps System                                                 | H.264 encoding<br>Zipstream Off 💌                        | Priority Frame rate V                                     | Audio<br>Include                                          |                                                                                                    |
| R                                     | esolution 3840x2160 (16:9) ▼ ①<br>rame rate 25 [025] (0 = ∞) fps<br>ompression | P-frames 50 [01022]<br>Bitrate control • Maximum bitrate | Orientation<br>Rotate 0° 90* 180° 270* Auto 1<br>Mirror 0 | D                                                         |                                                                                                    |

### SpeedTest, Cameras and Sound

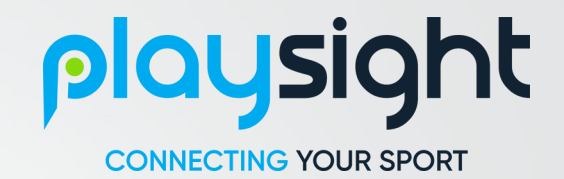

- Browse to www.speedof.me and perform a speed test.
   The upload and download speed must be not less than 8-10 Mbps
- Open the browser and check the cameras. If anyone camera is not reachable, immediately update Raz, Nir, Guiliano in the internal LNP group.
- Check the FOV of the scoreboard camera and the detection via the application.
- Make sure the sound is available. Open the sound settings then go to the Recording tab and UMC Behringer should be available there. **Immediately** update Raz, Nir, Guiliano in the internal LNP group, if you don't see the so

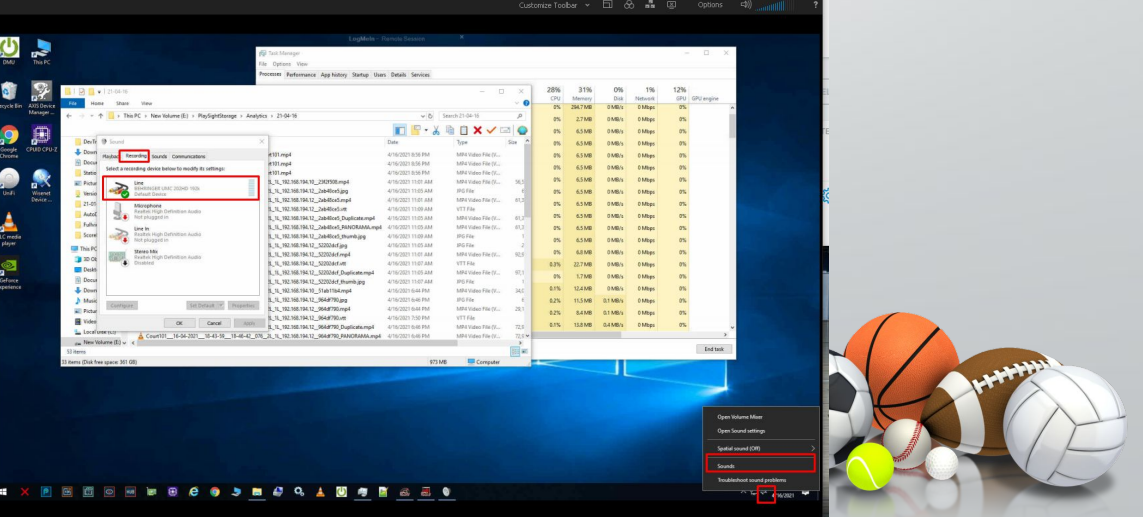

#### Livestreaming and Recording

- Livestreaming:
  - Check the scheduled game

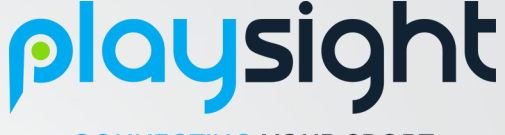

**CONNECTING YOUR SPORT** 

- Check the session starts properly on both courts main stream and re-stream. We must watch the re-stream closely, you watch thru the embed link.
- · **Becording**:
  - Check the files which the dvr process creates at the same when the stream started, there're types of the videos: 010, 075, 076. If anyone file are not created, immediately restart the stream with the names and check these files again. Please, don't wait if you have problems, please call someone to help you.
  - We must to watch for these files, as well. If you notice that the files got an error, immediately restart the stream.

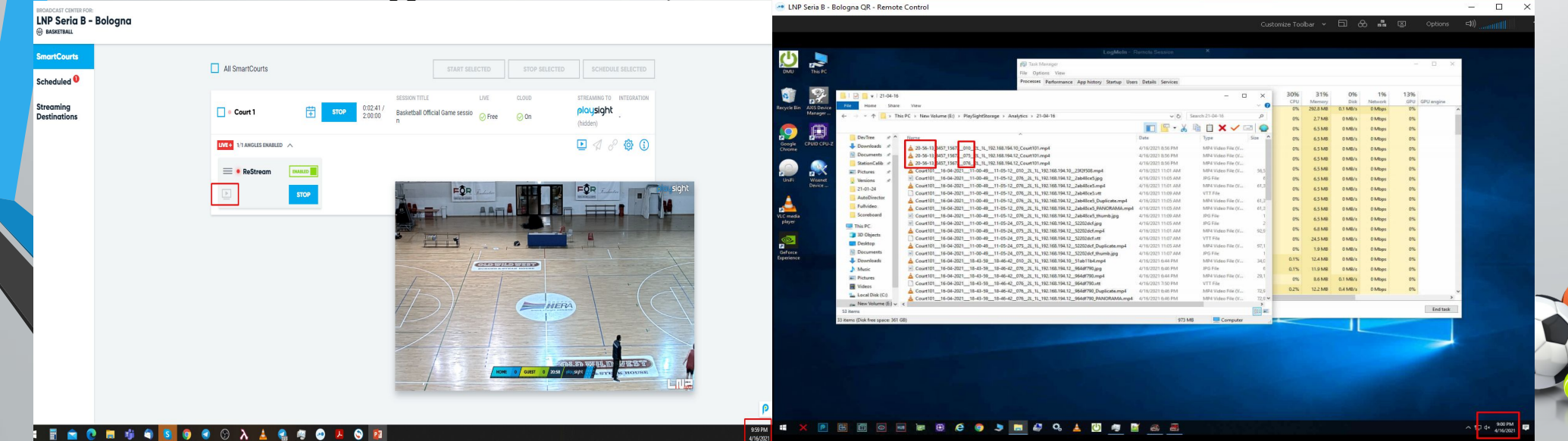

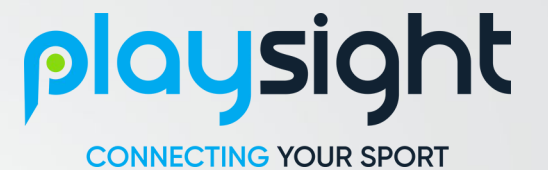

## Good job!

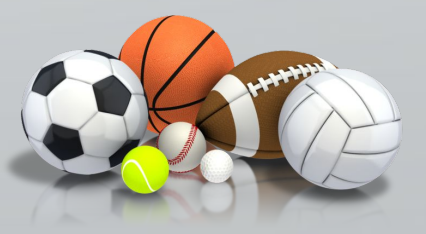